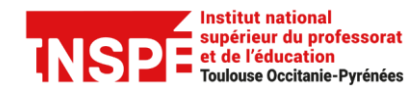

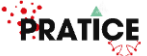

### Intégrer une grille d'évaluation dans une activité devoir

Intégrer une grille d'évaluation dans une activité devoir vous permet d'évaluer le travail des étudiants à l'aide de critères précis. Chaque critère est divisé en plusieurs niveaux de performance. L'évaluateur choisit ce qui correspond le mieux aux critères. Le résultat de l'étudiant est calculé à partir des points qu'il a obtenu pour chaque critère.

Ce tutoriel a pour objectif de vous expliquer comment ajouter une grille d'évaluation dans votre activité devoir puis d'évaluer les devoirs des étudiants à l'aide de celle-ci.

#### Pas à pas détaillé :

| Ajouter une grille d'évaluation à une activité devoir | 2 |
|-------------------------------------------------------|---|
| Evaluer avec une grille d'évaluation                  | 5 |

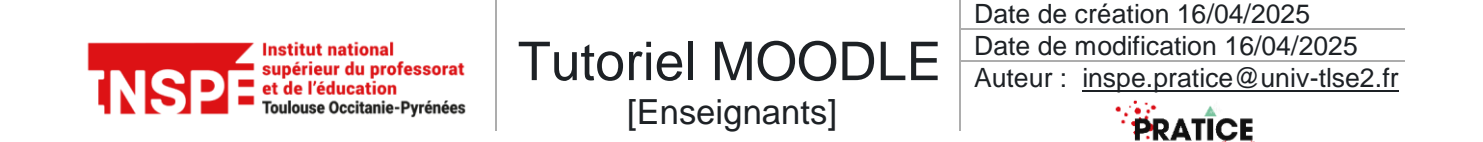

## Ajouter une grille d'évaluation à une activité devoir

Dans votre cours, commencer par activer le Mode d'édition en cliquant sur le bouton radio en haut à droite.

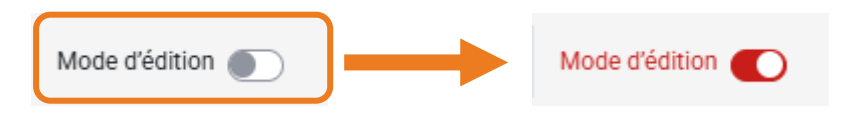

Cliquer sur votre activité **Devoir** dans le menu de gauche.

|                      |                                                             |                         | Cliquer sur l'ongle                                                    | et <b>Paramètre</b> de votre devoir.        |
|----------------------|-------------------------------------------------------------|-------------------------|------------------------------------------------------------------------|---------------------------------------------|
|                      |                                                             | Devoir Paramètres       | Travaux remis Évaluation avancée Plus -                                |                                             |
|                      | Ouvert le : lundi 16 juin 20<br>À rendre : lundi 23 juin 20 | 125, 00:00<br>25, 00:00 |                                                                        |                                             |
|                      | Évaluer                                                     |                         |                                                                        |                                             |
|                      | Résumé de l'éva                                             | luation                 |                                                                        |                                             |
|                      | Caché pour les étudiants                                    | Non                     |                                                                        |                                             |
|                      | Participants                                                | 2                       |                                                                        |                                             |
|                      | Remis                                                       | 0                       |                                                                        |                                             |
|                      | Nécessitant évaluation                                      | 0                       |                                                                        |                                             |
|                      | Temps restant                                               | 6 jours 10 heures       |                                                                        |                                             |
|                      |                                                             |                         |                                                                        |                                             |
| Note                 |                                                             |                         |                                                                        |                                             |
| Note                 | ✔ Type Point ÷<br>Note maximale                             |                         | Dans l'onglet <b>Note</b> , dérou<br>puis choisir <b>Grille d'éval</b> | ller <i>Méthode d'évaluation</i><br>uation. |
|                      | 20                                                          |                         |                                                                        |                                             |
| Méthode d'évaluation |                                                             |                         |                                                                        |                                             |
| Catégorie de note    | Évaluation simple directe           Guide d'évaluation      | <b>X</b>                |                                                                        |                                             |
| Note pour passer     | Grille d'évaluation                                         |                         |                                                                        |                                             |
| Remises anonymes     | Non                                                         |                         |                                                                        |                                             |
|                      |                                                             |                         |                                                                        |                                             |

egistrer et revenir au cours

Enregistrer et afficher

 Note Note

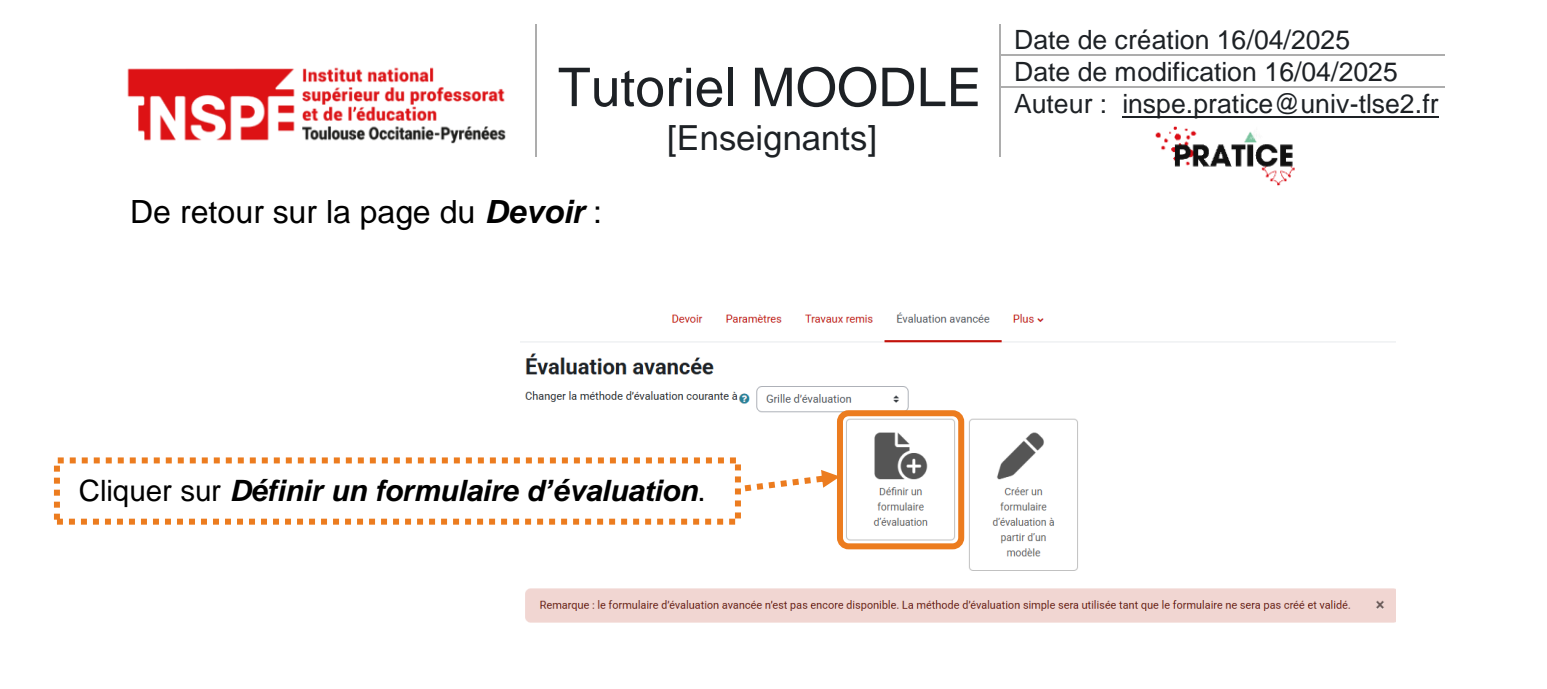

Vous accédez alors à la page d'édition de la grille d'évaluation, vous pourrez ainsi construire votre grille en ajoutant des *critères* et des *niveaux*.

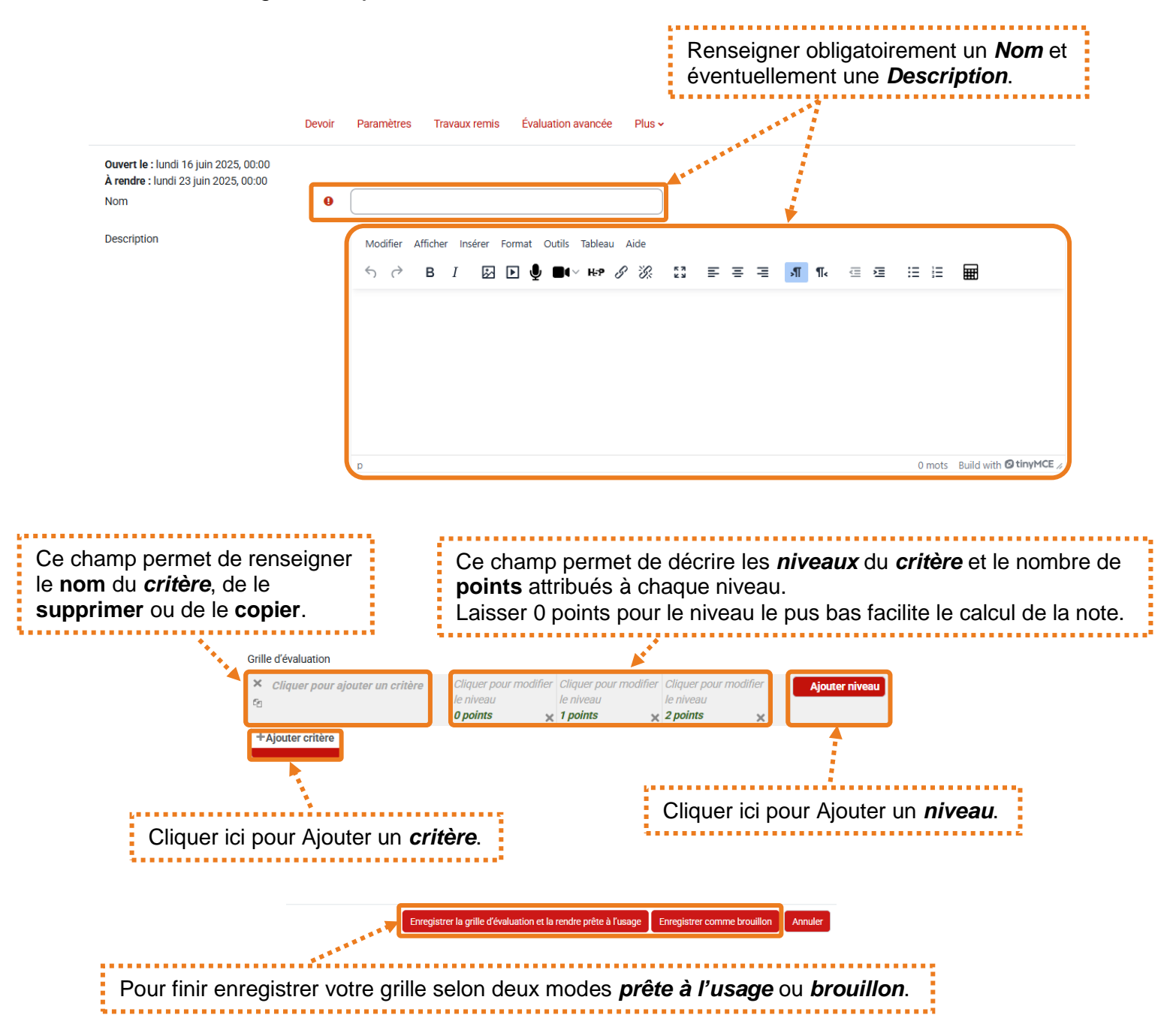

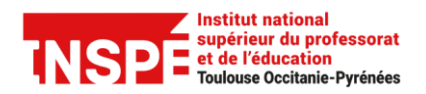

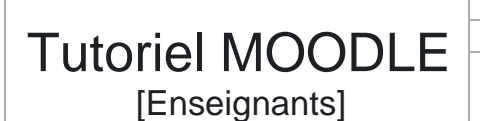

Date de création 16/04/2025 Date de modification 16/04/2025 Auteur : <u>inspe.pratice@univ-tlse2.fr</u>

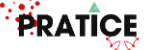

Voici un exemple de grille d'évaluation :

| Grille d'évaluation                                                                             |                                                                                                    |                                                                                                    |                                                                                                    |  |  |
|-------------------------------------------------------------------------------------------------|----------------------------------------------------------------------------------------------------|----------------------------------------------------------------------------------------------------|----------------------------------------------------------------------------------------------------|--|--|
| <ul> <li>Pertinence de l'analyse de la situation éducative</li> <li>C</li> </ul>                | L'analyse reste<br>superficielle ou<br>descriptive, sans<br>prise de recul ni<br>référence claire.<br><i>0 points</i>                         | L'analyse est<br>globalement claire,<br>avec quelques<br>références et une<br>compréhension<br>générale des enjeux.<br><i>1 points</i>                | L'analyse est précise,<br>contextualisée et<br>s'appuie sur des<br>références<br>théoriques<br>pertinentes. Elle met<br>en lumière les enjeux<br>éducatifs et les<br>postures<br>professionnelles<br>attendues.<br><b>2 points</b> |  |  |
| <ul> <li>↑ Qualité de l'argumentation et de l'expression écrite</li> <li>★</li> <li></li> </ul> | Le texte présente<br>des incohérences,<br>des fautes<br>récurrentes et un<br>manque de rigueur<br>dans<br>l'argumentation.<br><i>0 points</i> | Le propos est<br>compréhensible,<br>avec une logique<br>globale. Quelques<br>maladresses ou<br>erreurs n'altèrent pas<br>la lisibilité.<br>1 points X | Le texte est<br>structuré, fluide et<br>argumenté. Le<br>vocabulaire<br>professionnel est<br>utilisé à bon escient,<br>sans faute majeure.<br>2 points X                                                                           |  |  |

Il est possible de modifier une grille créée. Pour cela, dans la page du Devoir :

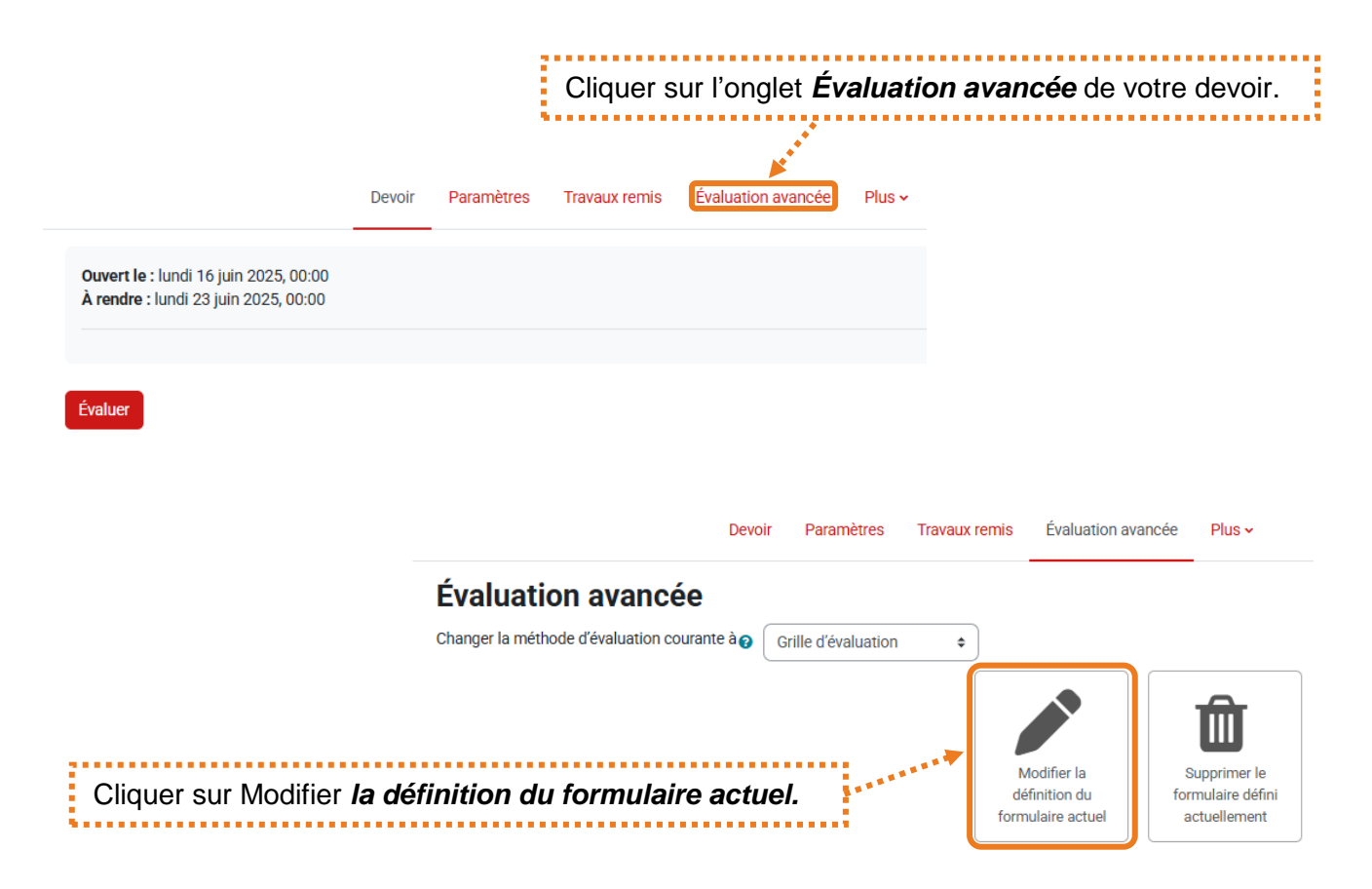

**Attention :** Après avoir commencé les évaluations, la grille est verrouillée et n'est plus modifiable.

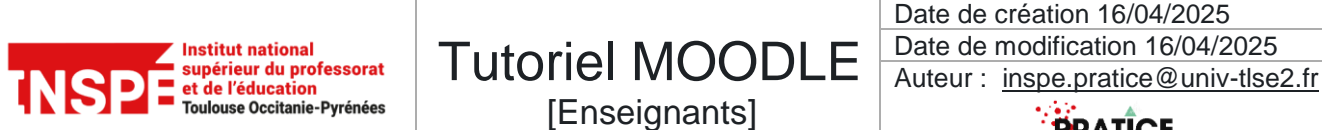

#### PRATICE

# Evaluer avec une grille d'évaluation

Depuis la page de votre activité Devoir.

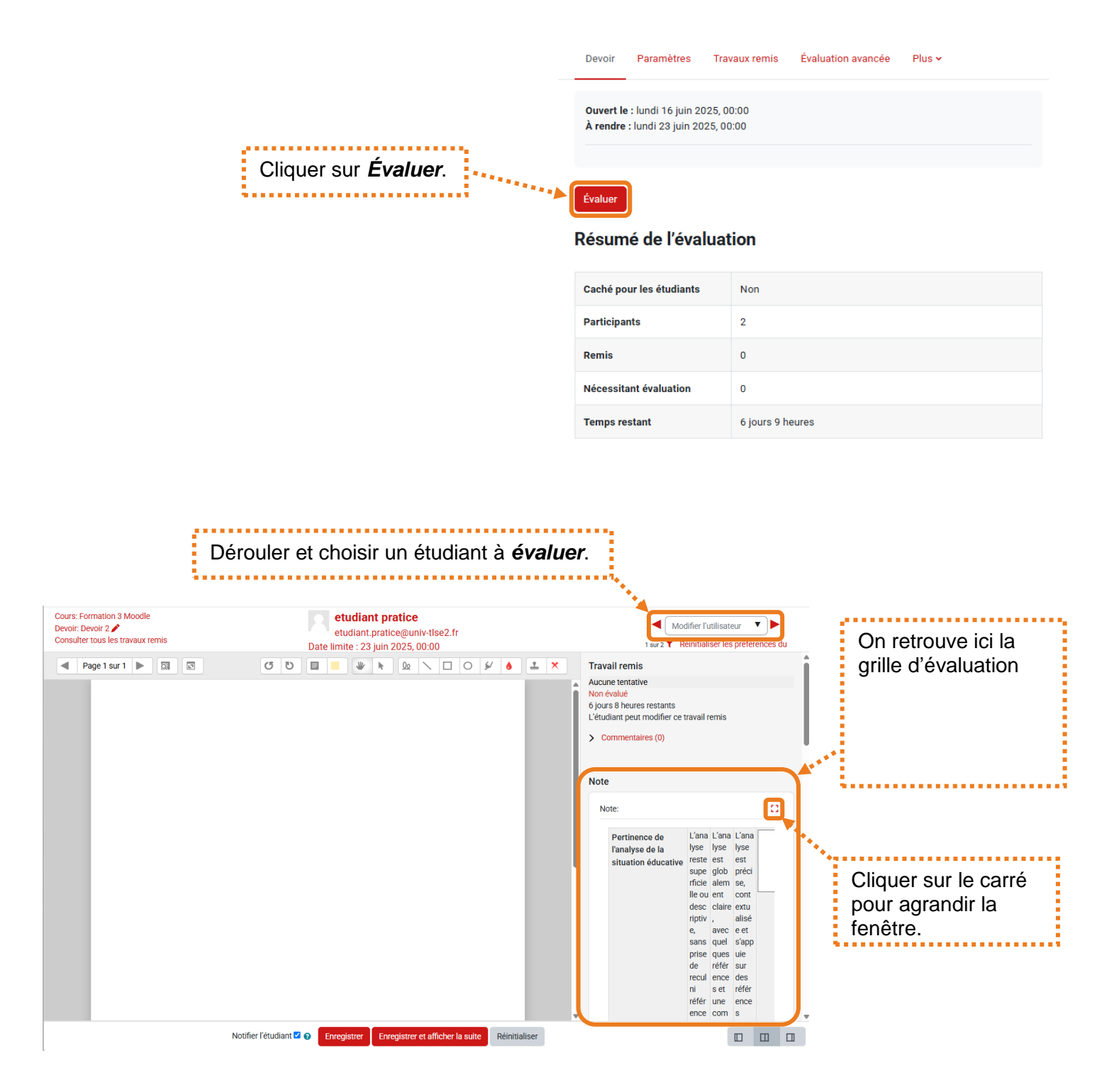

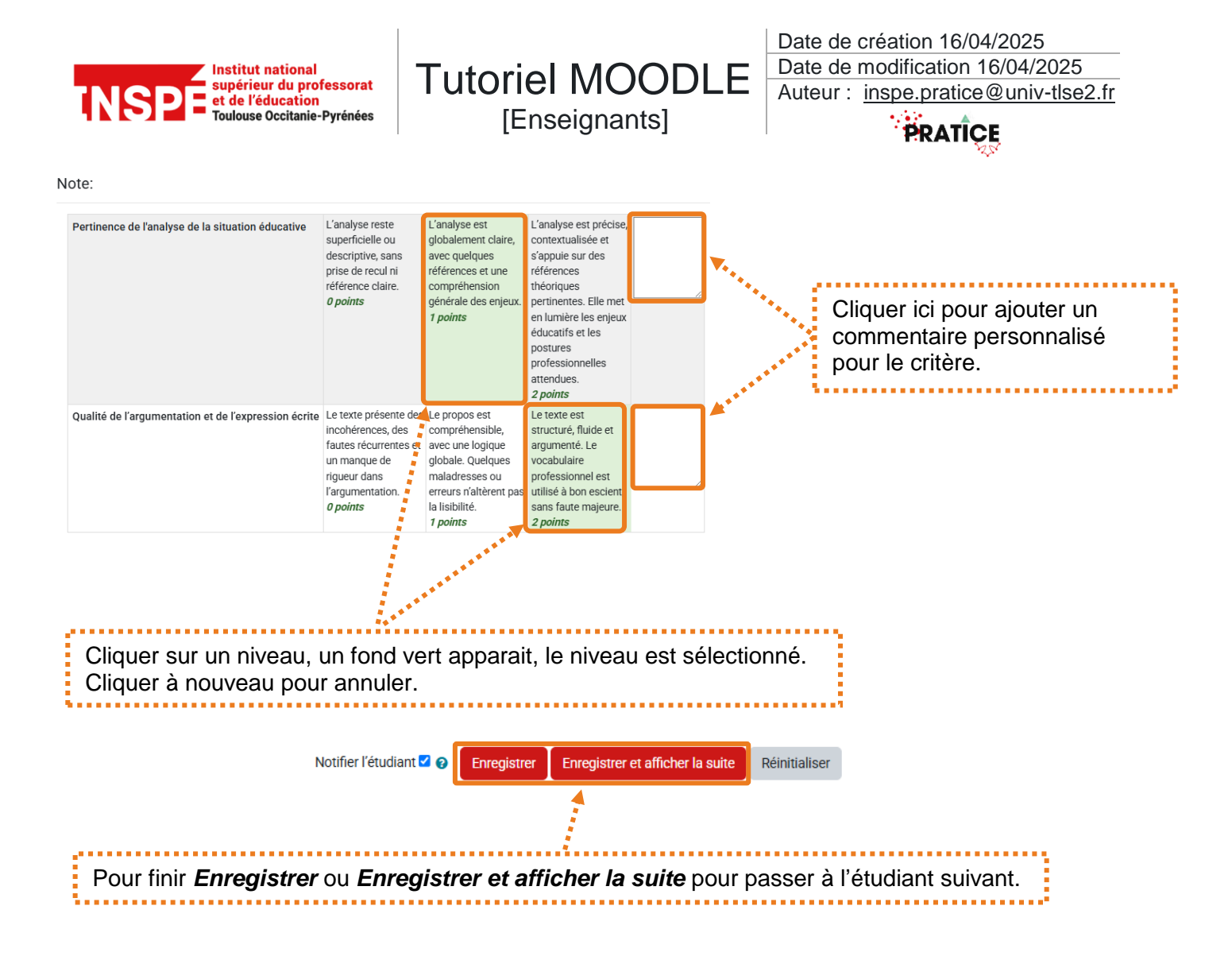

Le calcul de la note est effectué automatiquement. Moodle fait le total des points que vous avez attribués pour chaque critère. Ce total est ensuite converti selon la note maximale choisie dans les paramètres du Devoir (sur 20, sur 100, etc.).

Pour que cette conversion s'effectue correctement, il faut avoir **laissé à 0 la valeur du niveau le plus bas pour chaque critère**.

L'étudiant pourra consulter son évaluation et lire les commentaires que vous aurez éventuellement faits.

| Feedback                                                |                                                                                                    |                                                                                                    |                                                                                                    |                                                                                                    |  |  |  |
|---------------------------------------------------------|----------------------------------------------------------------------------------------------------|----------------------------------------------------------------------------------------------------|----------------------------------------------------------------------------------------------------|----------------------------------------------------------------------------------------------------|--|--|--|
| Note                                                    | 15,00 / 20,00                                                                                                    | 15,00 / 20,00                                                                                                    |                                                                                                    |                                                                                                    |  |  |  |
| Évalué le                                               | lundi 16 juin 2025                                                                                                    | lundi 16 juin 2025, 15:33                                                                                                    |                                                                                                    |                                                                                                    |  |  |  |
| Évalué par                                              |                                                                                                    | PR PIERRE F                                                                                                    | PR PIERRE ROUX                                                                                                    |                                                                                                    |  |  |  |
| Répartition des notes                                   |                                                                                                    |                                                                                                    |                                                                                                    |                                                                                                    |  |  |  |
| Pertinence de l'analyse de la situation<br>éducative    | L'analyse reste<br>superficielle ou<br>descriptive, sans<br>prise de recul ni<br>référence claire.<br><i>O points</i>                         | L'analyse est<br>globalement claire,<br>avec quelques<br>références et une<br>compréhension<br>générale des<br>enjeux.<br>1 points                  | L'analyse est<br>précise,<br>contextualisée et<br>s'appuie sur des<br>références<br>théoriques<br>pertinentes. Elle<br>met en lumière les<br>enjeux éducatifs et<br>les postures<br>professionnelles<br>attendues.<br>2 points | Vous cernez les enjeux éducatifs de la situation, mais l'absence de prise de recul rend l'analyse encore<br>trop descriptive. |  |  |  |
| Qualité de l'argumentation et de l'expression<br>écrite | Le texte présente<br>des incohérences,<br>des fautes<br>récurrentes et un<br>manque de rigueur<br>dans<br>l'argumentation.<br><i>0 points</i> | Le propos est<br>compréhensible,<br>avec une logique<br>globale. Quelques<br>maladresses ou<br>erreurs n'altèrent<br>pas la lisibilité.<br>1 points | Le texte est<br>structuré, fluide et<br>argumenté, Le<br>vocabulaire<br>professionnel est<br>utilisé à bon<br>escient, sans faute<br>majeure.<br>2 points                                                                      | La rédaction est fluide et rigoureuse. Votre style met en valeur la clarté de l'argumentation.                                |  |  |  |